انتقال دانش آموزان از سیستم متمرکز Sali به سیستم Dana

۱- در سیستم متمرکز سالی از قسمت" نقل وانتقال اطلاعات "فایل انتقال دانش آموز را به کمک مراحل زیر بسازید: الف) گزینه" ورود کد دانش آموزان انتقالی "را انتخاب کرده به کمک سربرگ" حذف "کدهای ثبت شده قبلی(اسامی دانش آموزان قابل مشاهده) را حذف کنید.

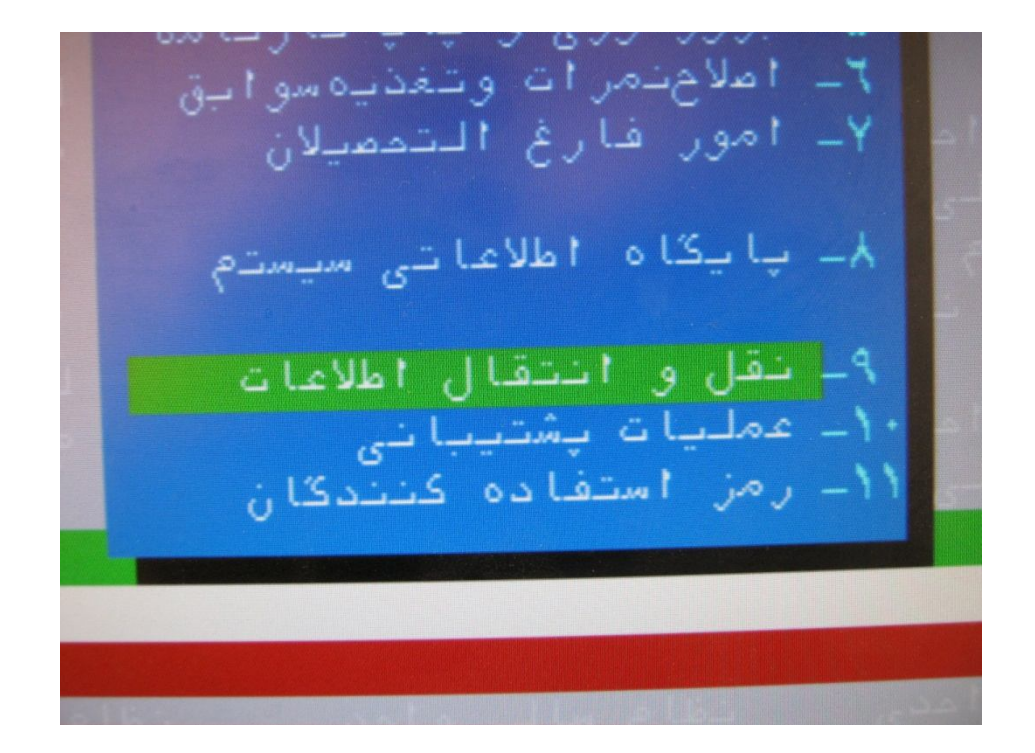

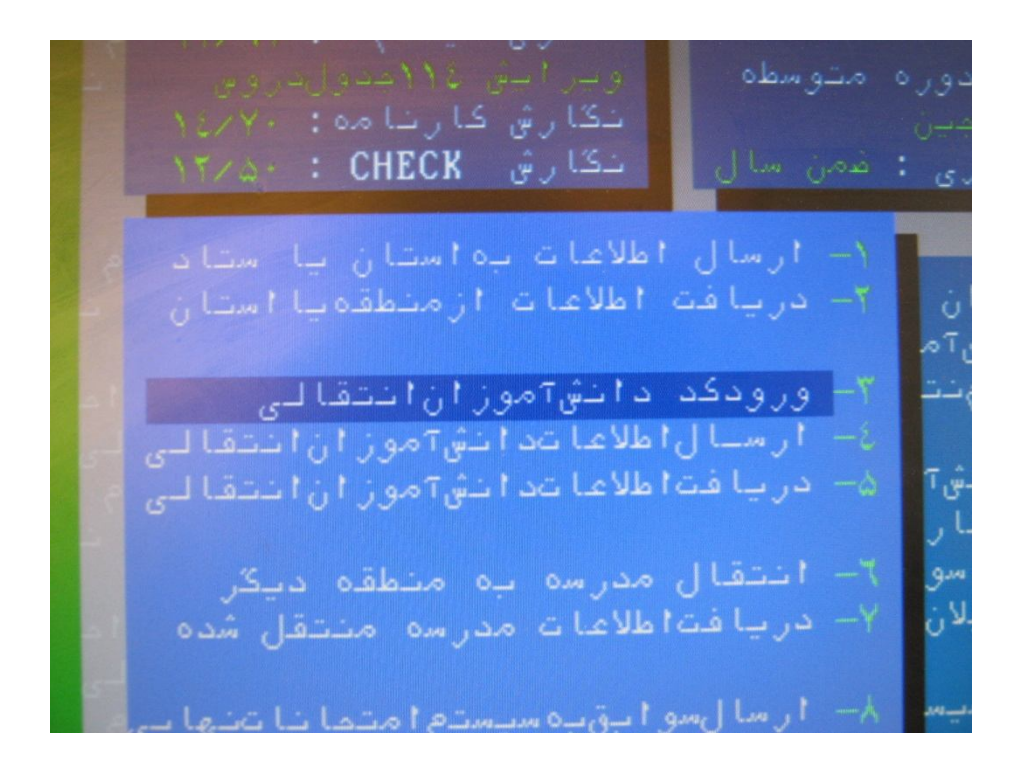

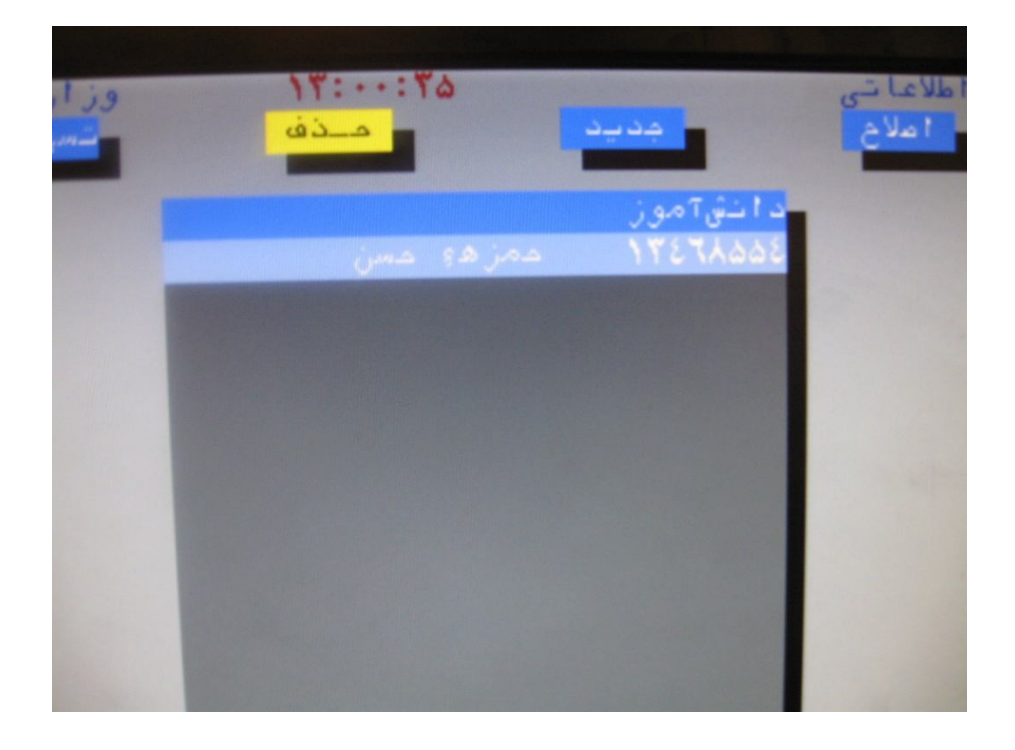

ب)ازگزینه جدید دانش آموزموردنظرراانتخاب وCtrl+End بگیرید.تادانش آموز انتخاب گردد.

http://sanjesh ° ° <sup>¢</sup> <sup>¢</sup> .blog.ir

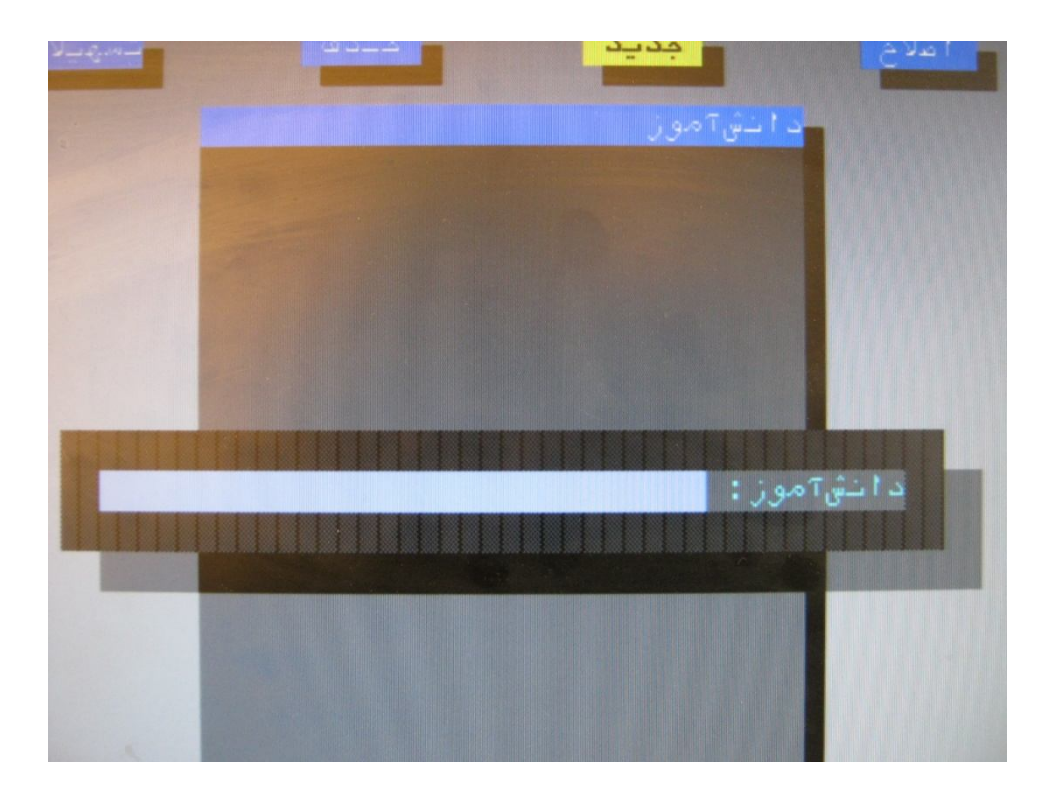

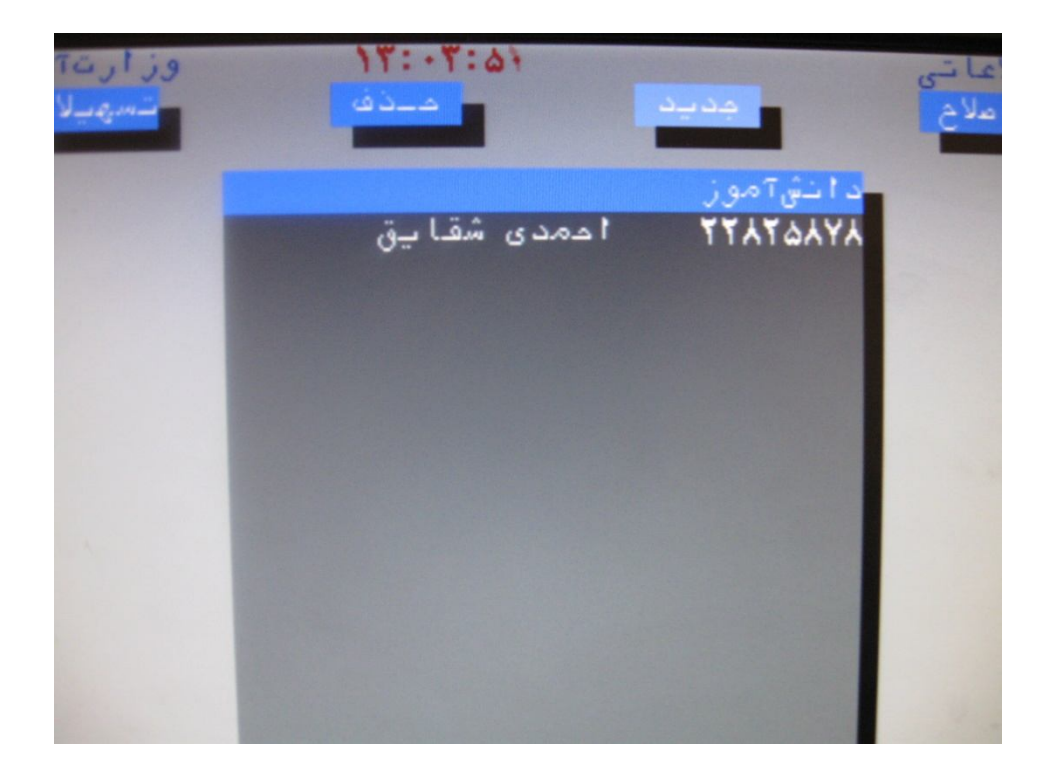

ج)واردگزینه "دریافت اطلاعات دانش آموزان انتقالی "شده واطلاعات رابه درایو موردنظرارسال نمائید.

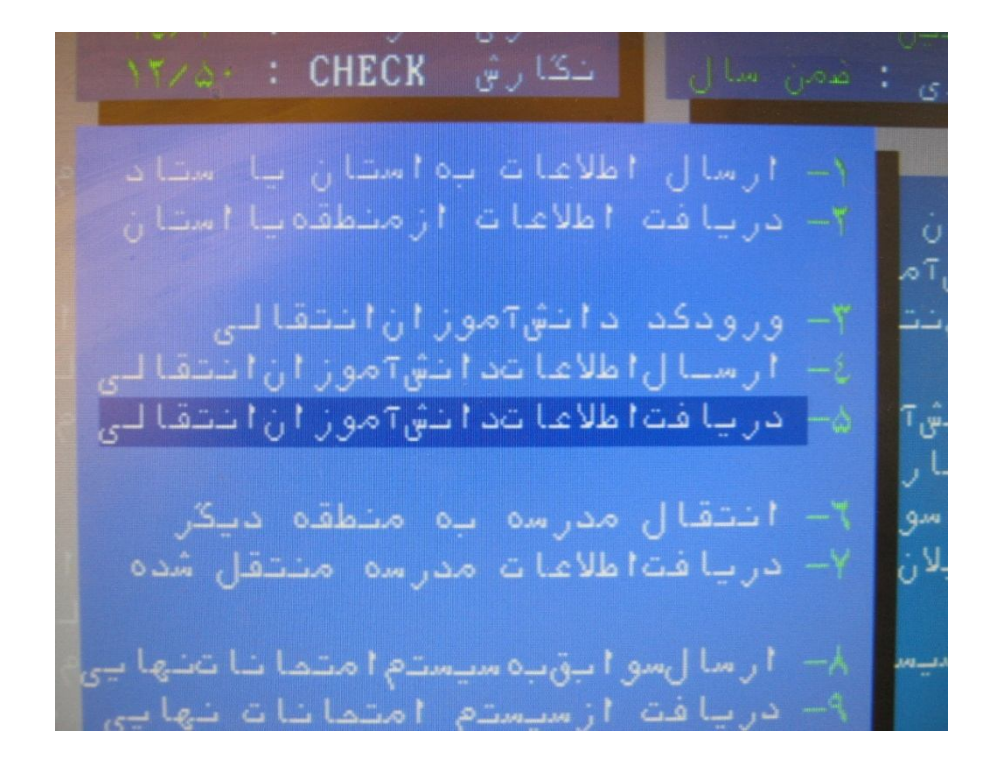

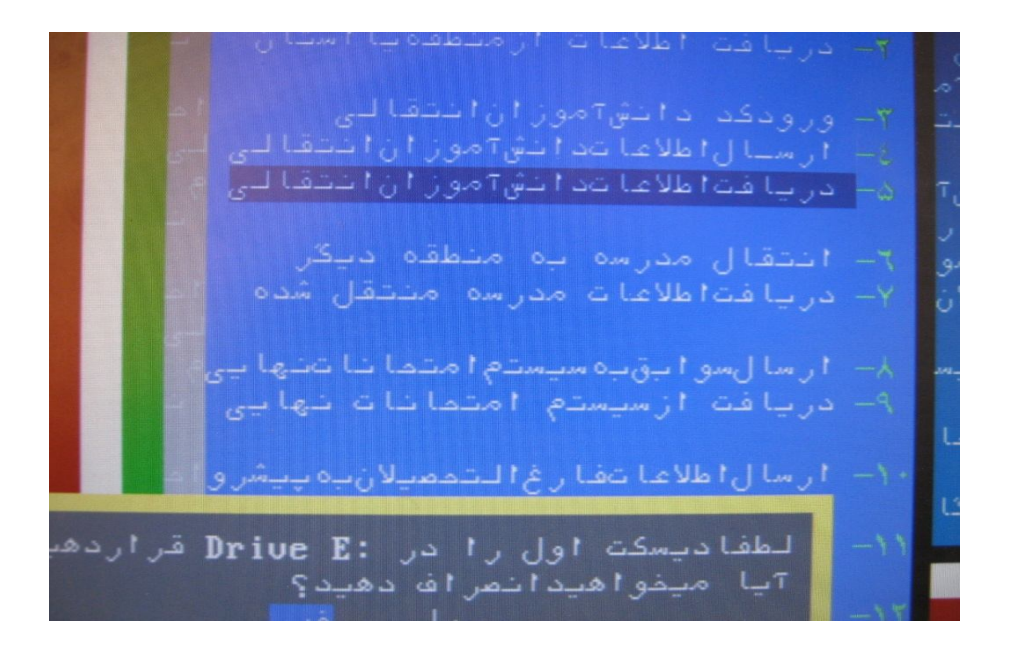

ج ) فایل انتقال دانش آموز (NSTDSALI.zip)دردرایوموردنظر تولیدمی شود.

د)فایل (NSTDSALI.zip) رادریک پوشه جداگانه در Desktopکپی وآن را را باز کرده (Extract Here نمائید) و کلیه فایلهای Mast که حجم آنها صفر می باشد وهمچنین خود فایل ZIPرا حذف نمائید.(البته اگرخودفایل Zipوفایل Mastهای ۷۹۰۲،۷۹۰۳و۷۸۰۴راحذف نمائید نیزامکان پذیراست.)

## http://sanjeshooft.blog.ir

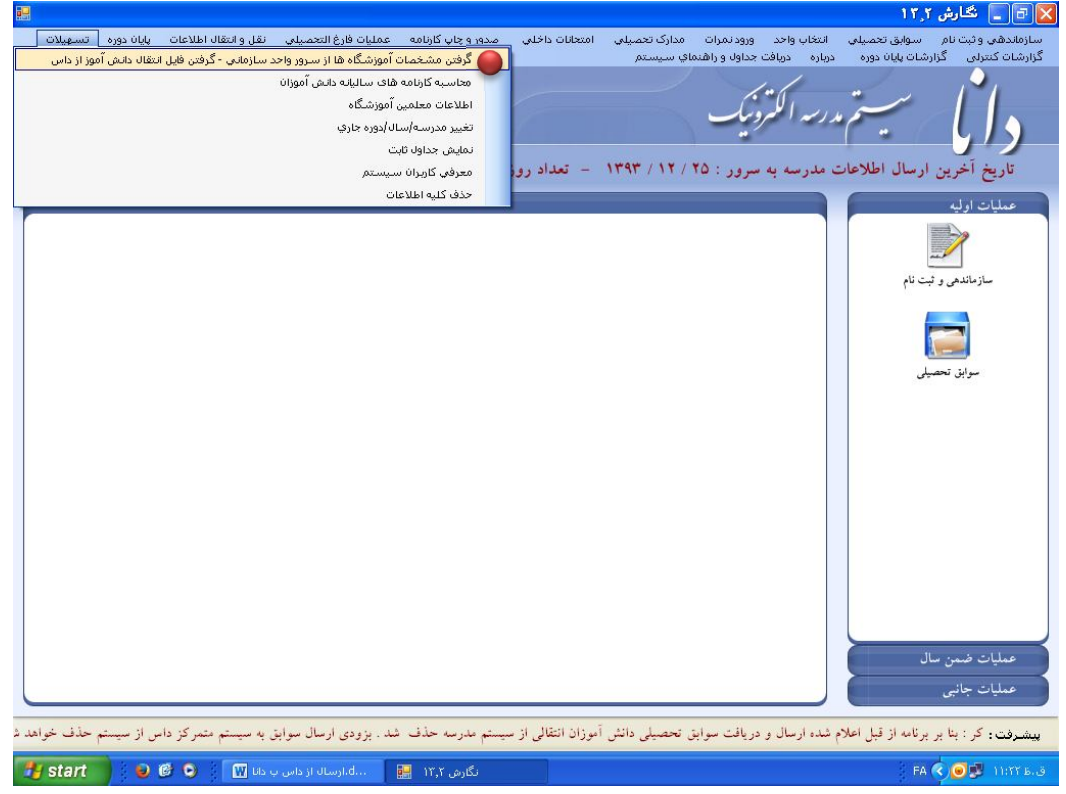

| ₽₽.                                                                                                    | 🔀 🗗 📘 نگارش ۲ ۲                                                       |
|----------------------------------------------------------------------------------------------------|-----------------------------------------------------------------------|
| انتخاب واحد ورود نمرات مدارک تحصیلی امتحانات داخلی مدور و چاپ گارنامه عملیات فارغ التحصیلی نقل و انتقال اطلاعات پایان دوره تسهیلات<br>درباره دریافت جداول و راشدهای سیستم                                                  | سازماندهی و ثبت نام سوابق تحصیلی<br>گزارشات کنترلی گزارشات پایان دوره |
| مدرسه الكرونيك<br>مدرسه الكرونيك                                                                                                    | دایا سیتر                                                             |
| ت مدرسه به سرور : 10 / 11 / ۱۳۹۳ – تعدا آدرس فایل آماده شده ۹۳۰ ایران مهر ۵۰۵٬۷۳۷ نگارش ۱۳٫۲                                                                                                    | تاريخ أخرين ارسال اطلاعا                                              |
| ◄ میبه بروسه اوبیه هواین ٥ گرفتن کدو منعمات آموزشگاه از پایکار ۲ وارد دنمائید.                                                                                                    | عمليات اوليه                                                          |
| C:\schlsal\dat                                                                                                    | سازماندهی و ثبت نام                                                   |
| C:\schloa\\dat © گرفتن و تبدیل از سوایی موجود در قابل اتصال داش آموز دریافت از ارسال موایی به میسنم منمر کز متلفه ای ( دریافت از ارسال های قدیمی ( دریافت از ارسال های بعدیمی ( دریافت از ارسال های بعدیمی ۲ پر رسمی اولیه | سارماندی و بیت نام<br>سواین تحصیلی                                    |
|                                                                                                    | عملات ضمن سال                                                         |
|                                                                                                    | عمليات جانبي                                                          |
| ییشیرفت: کر : بنا بر برنامه از قبل اعلام شده ارسال و دریافت سوابق تحصیلی دانش آموزان انتقالی از سیستم مدرسه حذف شد. بزودی ارسال سوابق به سیستم متمرکز داس از سیستم حذف خواهد ه                                             |                                                                       |
| نتیجه بررسی اولیه س 🥫 😺 🚱 🕅 انگرش ۱۲٫۲ 🔡 ۲۲٫۲ می از دانی ب دان 🕅 🗧 💿 💿 😧                                                                                                    | FA 🔷 💽 🕵 11:17 8.3                                                    |

و)واردگزینه "سوابق تحصیلی"شده وسوابق دانش آموزانتقال آمده را مشاهده نمائید.

## http://sanjeshooff.blog.ir

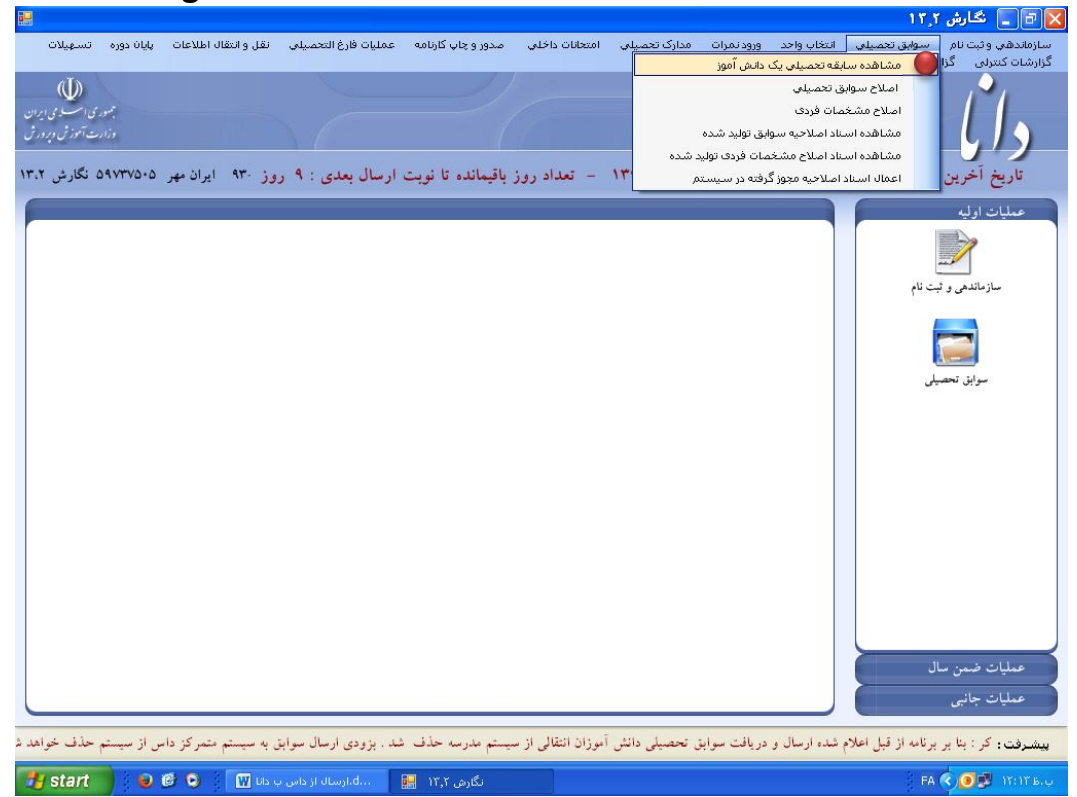